## 浦发银行信用卡开通网银怎么激活呢?

浦发信用卡激活网上银行步骤:

打开浦发银行的官网;

选择"个人网上银行登录"的"注册"功能;

打开"网上自助注册须知"网页,选择"注册个人网上银行";

下载安装"浦发银行网银控件";

关闭浏览器,重新打开注册页面,输入浦发银行信用卡和密码。提交注册,按照提示一步步操作设置登录密码、设置预留信息、设置登录账号;

注册成功后,返回浦发银行首页,选择"个人网上银行登录"。

## 浦发信用卡网银如何查询网上交易记录?

登录个人网银(点此进入),在"账户管理?账户一览"中点击"交易明细"进行 查询中查询

另外也可以在"网银设置?网银安全设置"里点击"查询交易日志"进行查询